# CT Student Portal (SSO) 職員首次登入指南

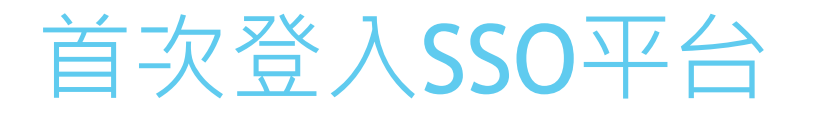

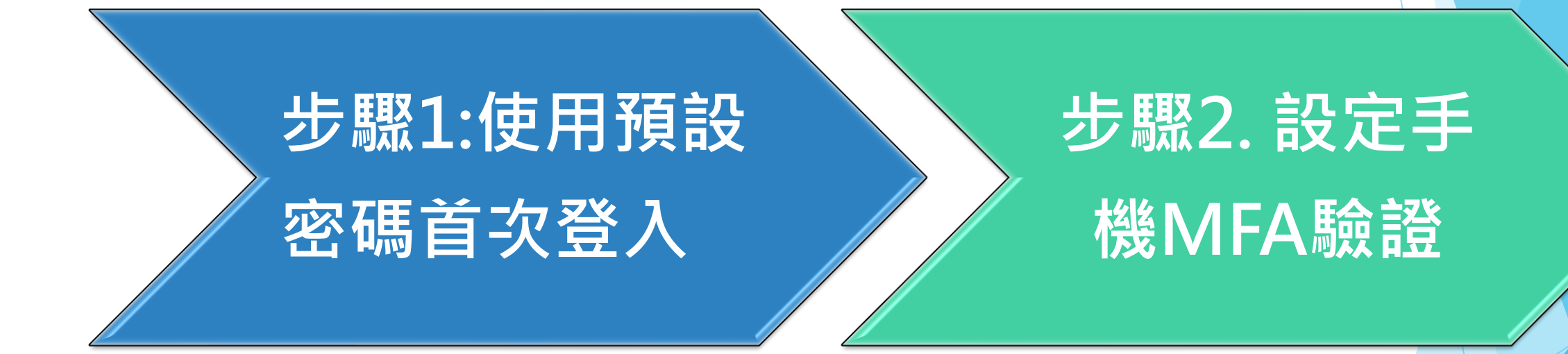

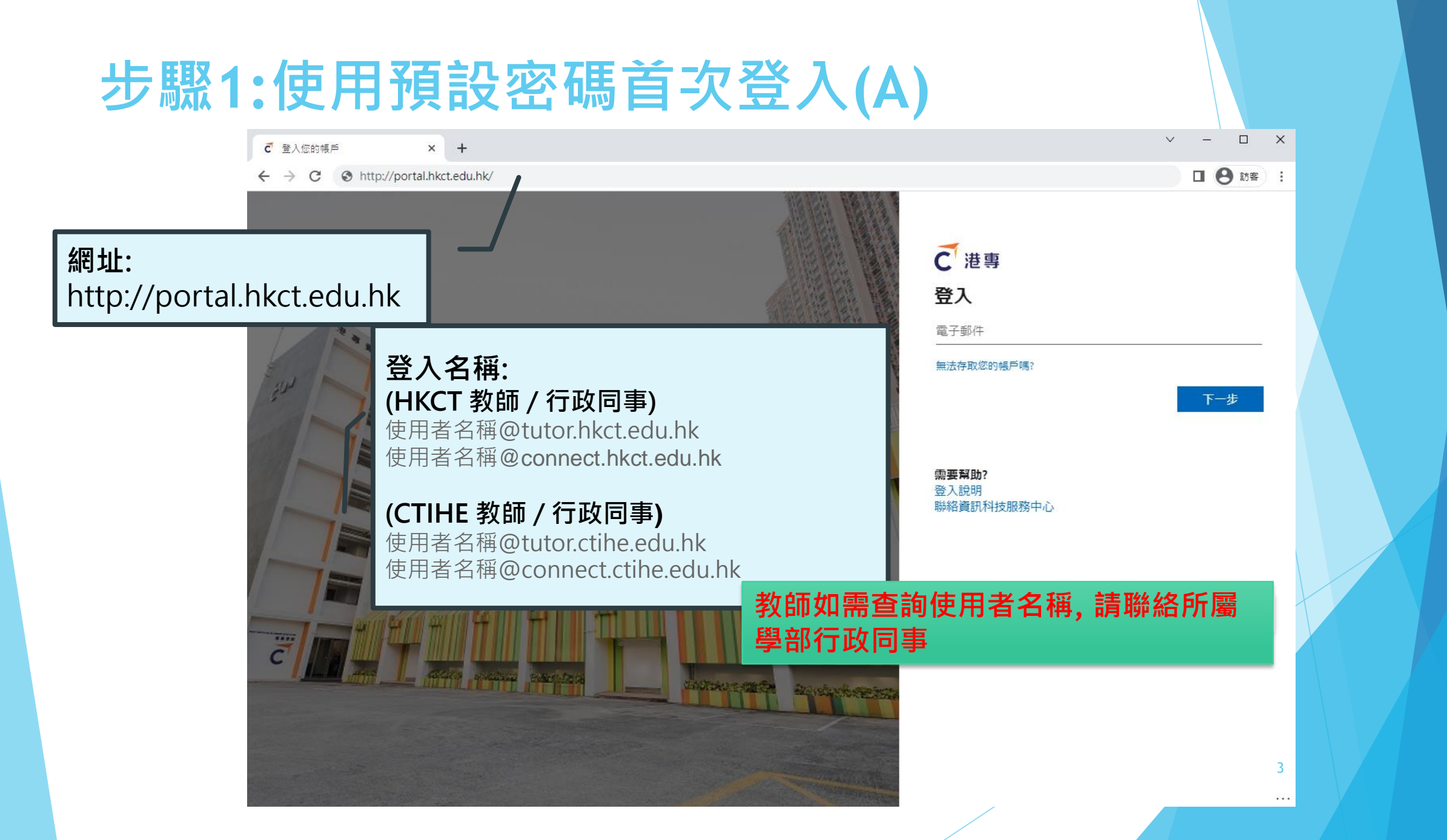

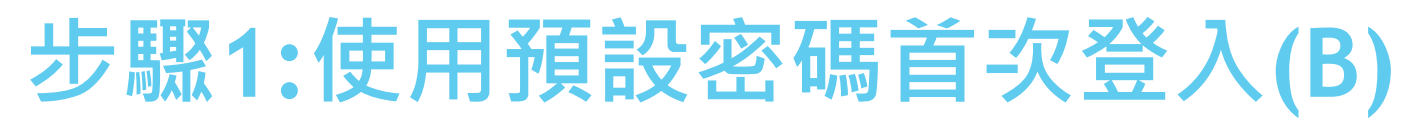

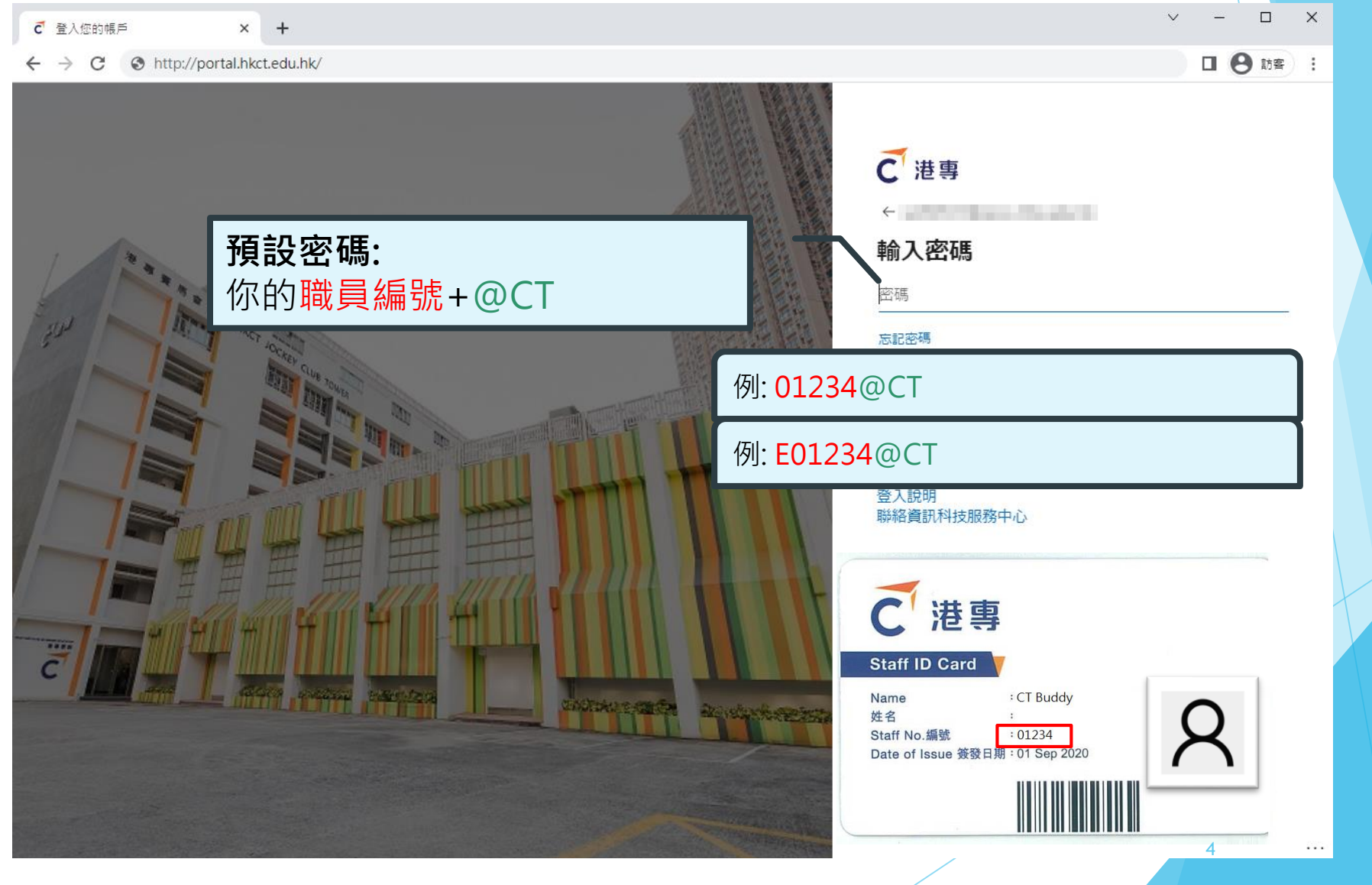

# 步驟1:使用預設密碼首次登入(C)

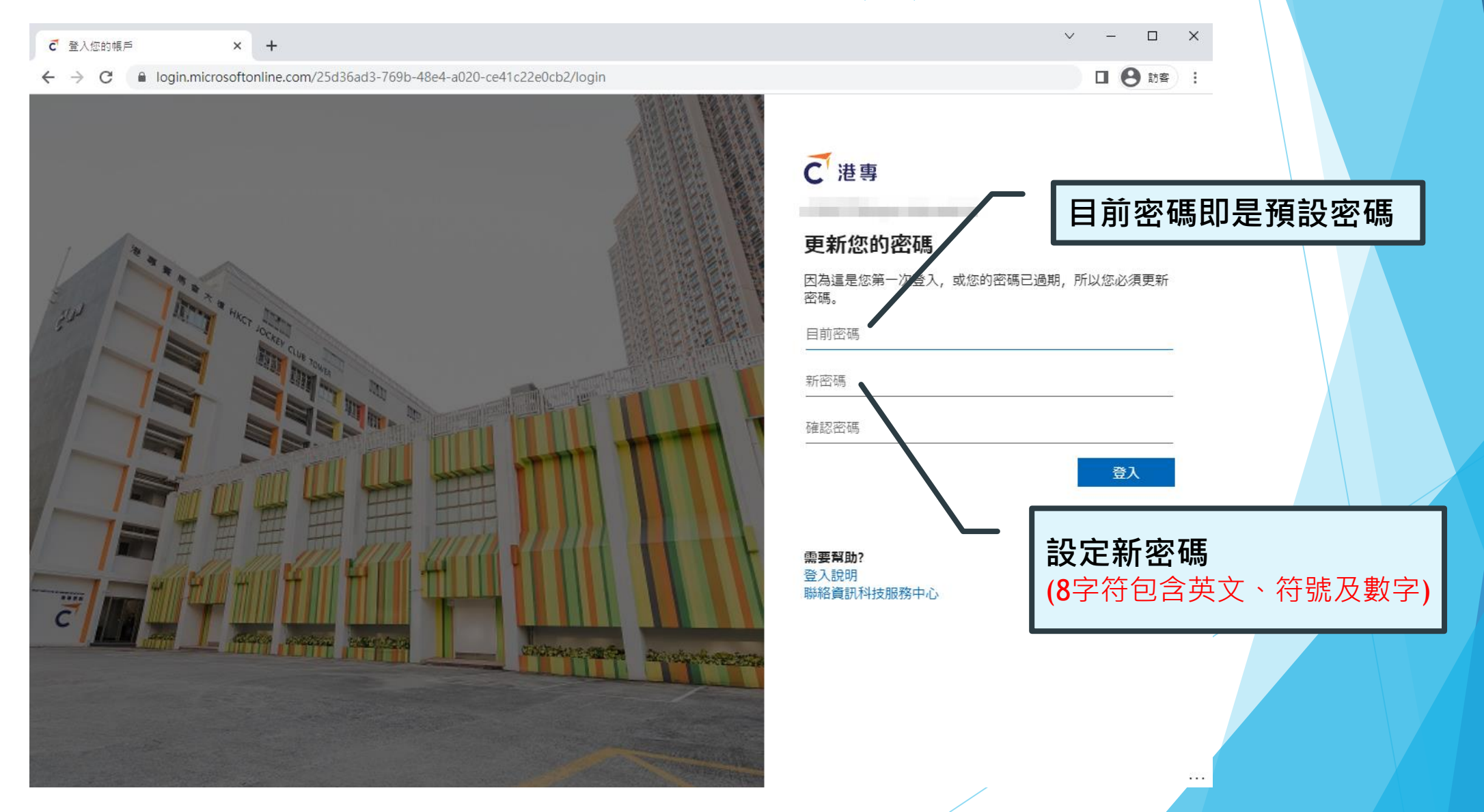

# 成功更改密碼後

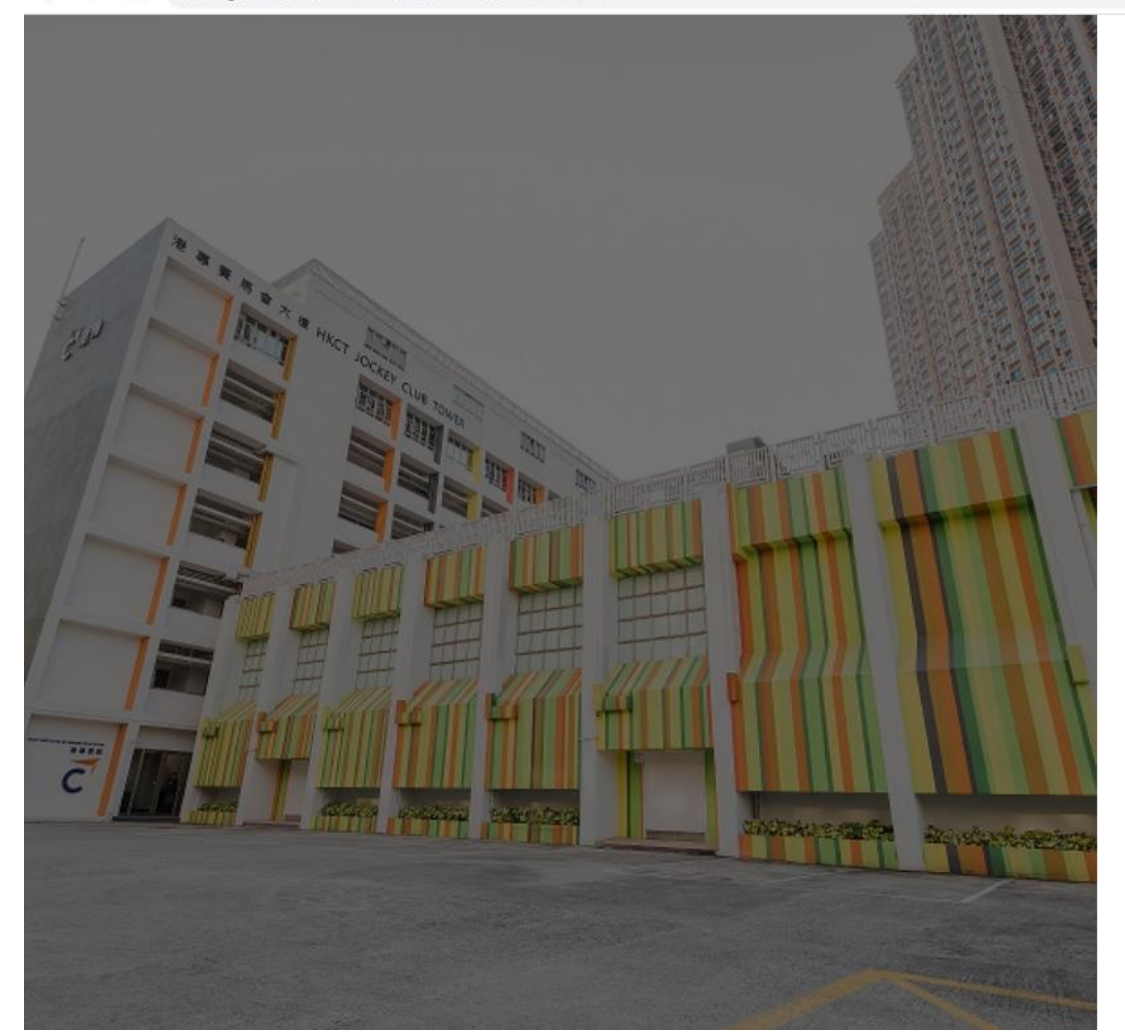

~ - 🗆

日 🔒 訪客 :

### C 港專

### 需要更多資訊

您的組織需要更多資訊,才能保護您帳戶的安全

10 and 10 and 10

使用其他帳戶

進一步了解

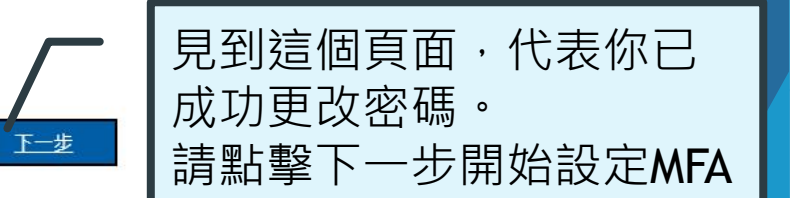

需要幫助? 登入說明 聯絡資訊科技服務中心

# 步驟2:設定手機MFA驗證(A)

## 預備你的智能手機 (需具備收短訊功能)

如果你無法使用手機驗證,你可以選擇 使用個人電郵作為認證方式,本教學為 手機驗證步驟)

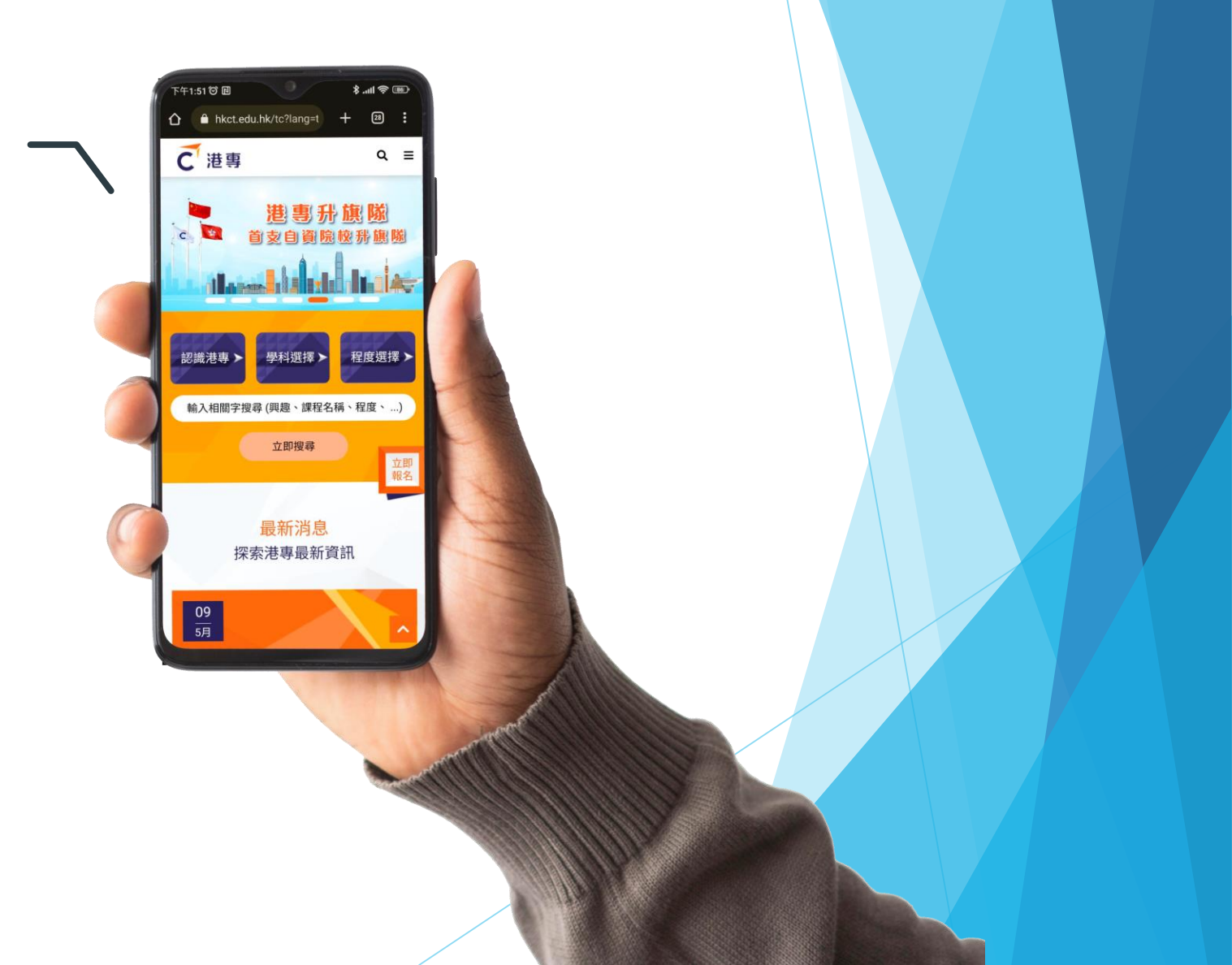

# 步驟2:設定手機MFA驗證(B)

| My Sign-Ins   Register   Microso × +                                                                                                 | ~              | - |      | ×   |
|----------------------------------------------------------------------------------------------------|----------------|---|------|-----|
| ← → C  mysignins.microsoft.com/register?csrf_token=xbt3yb_5hWHGNJKOuuEaBmlo6hjiHw1anBEx9if9iFA-aku6DEBdJPddu45gybzMPNIzC9Hmb2g4K19MB | C <sub>2</sub> |   | 8 訪客 | ) : |
| C <sup>·</sup> 港專                                                                                                    |                |   |      | ?   |
| 保護您的帳戶安全                                                                                                    |                |   |      |     |
| Microsoft Authenticator                                                                                                    |                |   |      |     |
| 從取得應用程式開始 <sub>在您的手機上安裝 Microsoft Authenticator 應用程式。文即下載</sub>                                                                      |                |   |      |     |
| 您於裝置上安裝了 Microsoft Authenticator 應用程式後,請選擇 [下一步]。                                                                                    |                |   |      |     |
| 下一步                                                                                                    |                |   |      |     |
| <u>我想要設定其他方法</u> 跳過安裝程式                                                                                                    |                |   |      |     |
| 請選擇 我想要設定其他方法                                                                                                    |                |   |      |     |
|                                                                                                    |                |   |      |     |

# 步驟2:設定手機MFA驗證(B)

| Hy Sign-Ins   Register   Microso 🗙                          | +                                                                                                    | $\sim$     | - 0       | ×          |
|-------------------------------------------------------------|----------------------------------------------------------------------------------------------------|------------|-----------|------------|
| $\leftrightarrow$ $\rightarrow$ C $\square$ mysignins.micro | osoft.com/register?csrf_token=xbt3yb_5hWHGNJKOuuEaBmlo6hjiHw1anBEx9if9iFA-aku6DEBdJPddu45gybzMPNIzC9Hmb2g4K19MB | <u>O</u> g | 日 🛚 🕄 訪 🕅 | <b>a</b> : |
| C 港專                                                        |                                                                                                    |            |           | ?          |
|                                                             |                                                                                                    |            |           |            |

# 步驟2:設定手機MFA驗證(C)

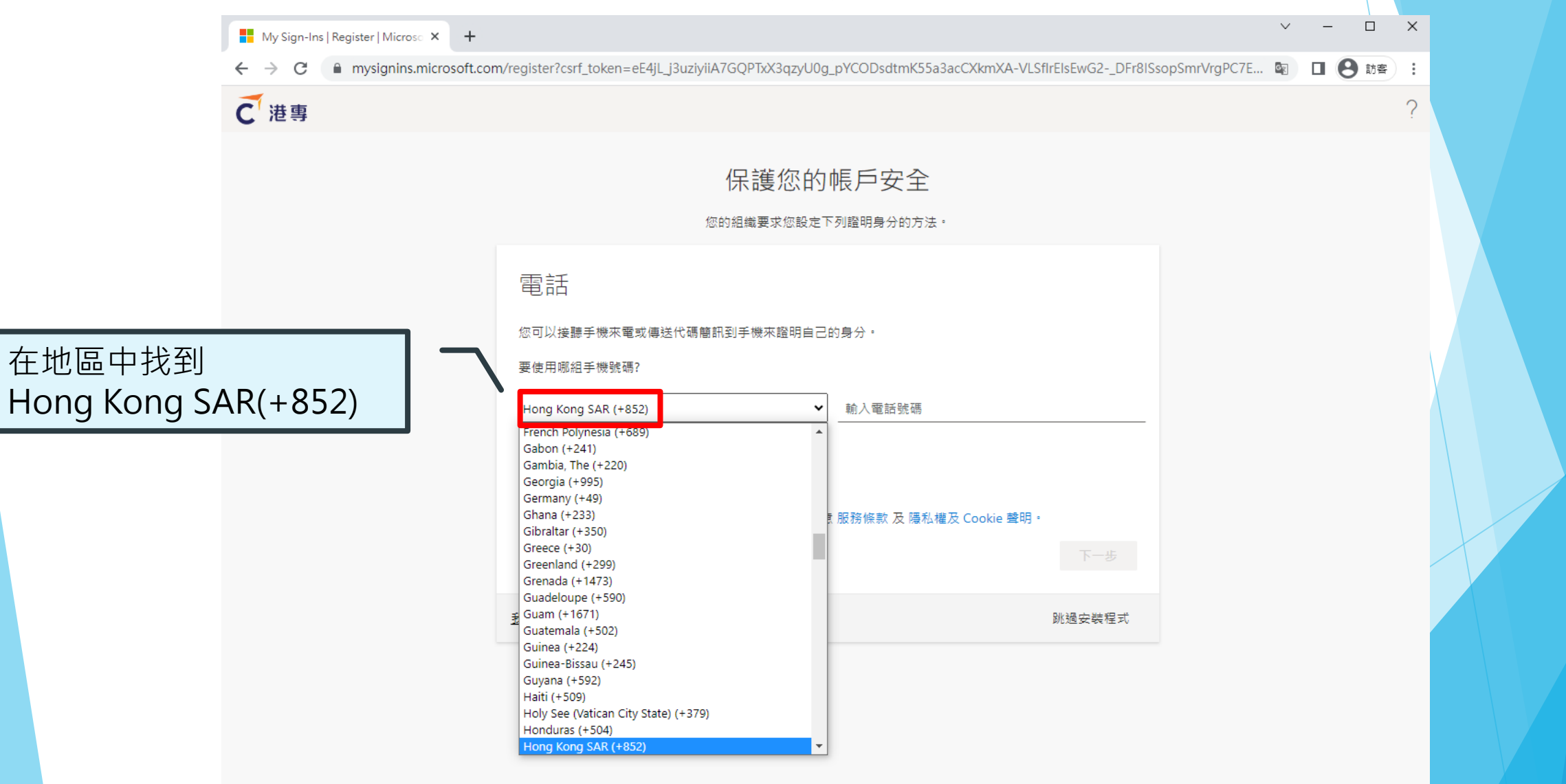

# 步驟2:設定手機MFA驗證(C)

| My Sign-Ins   Register   Micros                 | × + ~                                                                                                    | -   |     | × |
|-------------------------------------------------|----------------------------------------------------------------------------------------------------|-----|-----|---|
| $\leftrightarrow$ $\rightarrow$ C $$ mysignins. | nicrosoft.com/register?csrf_token=eE4jL_j3uziyiiA7GQPTxX3qzyU0g_pYCODsdtmK55a3acCXkmXA-VLSfIrEIsEwG2DFr8ISsopSmrVrgPC7E 🐚 | • 6 | )訪客 | : |
| € 港專                                            |                                                                                                    |     |     | ? |
|                                                 | 保護您的帳戶安全<br><sup>您的組織要求您設定下列證明身分的方法。</sup>                                                                                |     |     |   |
|                                                 | 電話<br><sup>您可以接聽手機來電或傳送代碼簡訊到手機來證明自己的身分。</sup><br>要使用哪組手機號碼?                                                               | Ę   |     |   |
|                                                 | Hong Kong SAR (+852)       ✓         ● 以簡訊傳送代碼給我       撥電話給我         可能會套用訊息與資料費率・選擇 [下一步] 表示您同意 服務條款 及 隱私權及 Cookie 聲明・   |     |     |   |
| 選擇想使用的驗證方<br>接收短訊 / 接聽電話                        | <b>元</b><br><u>我想要設定其他方法</u> 跳過安裝程式                                                                                       |     |     |   |

×

?

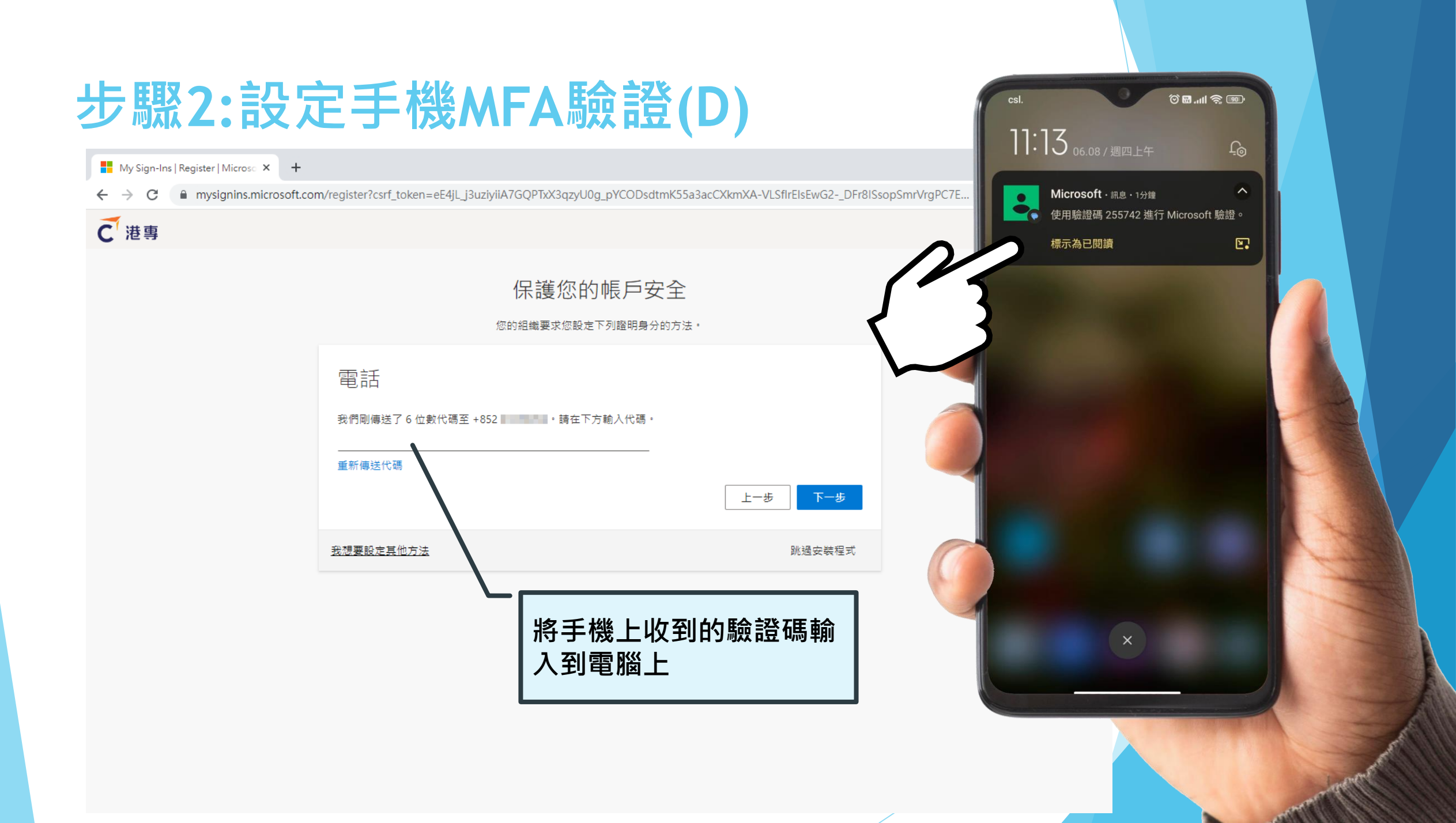

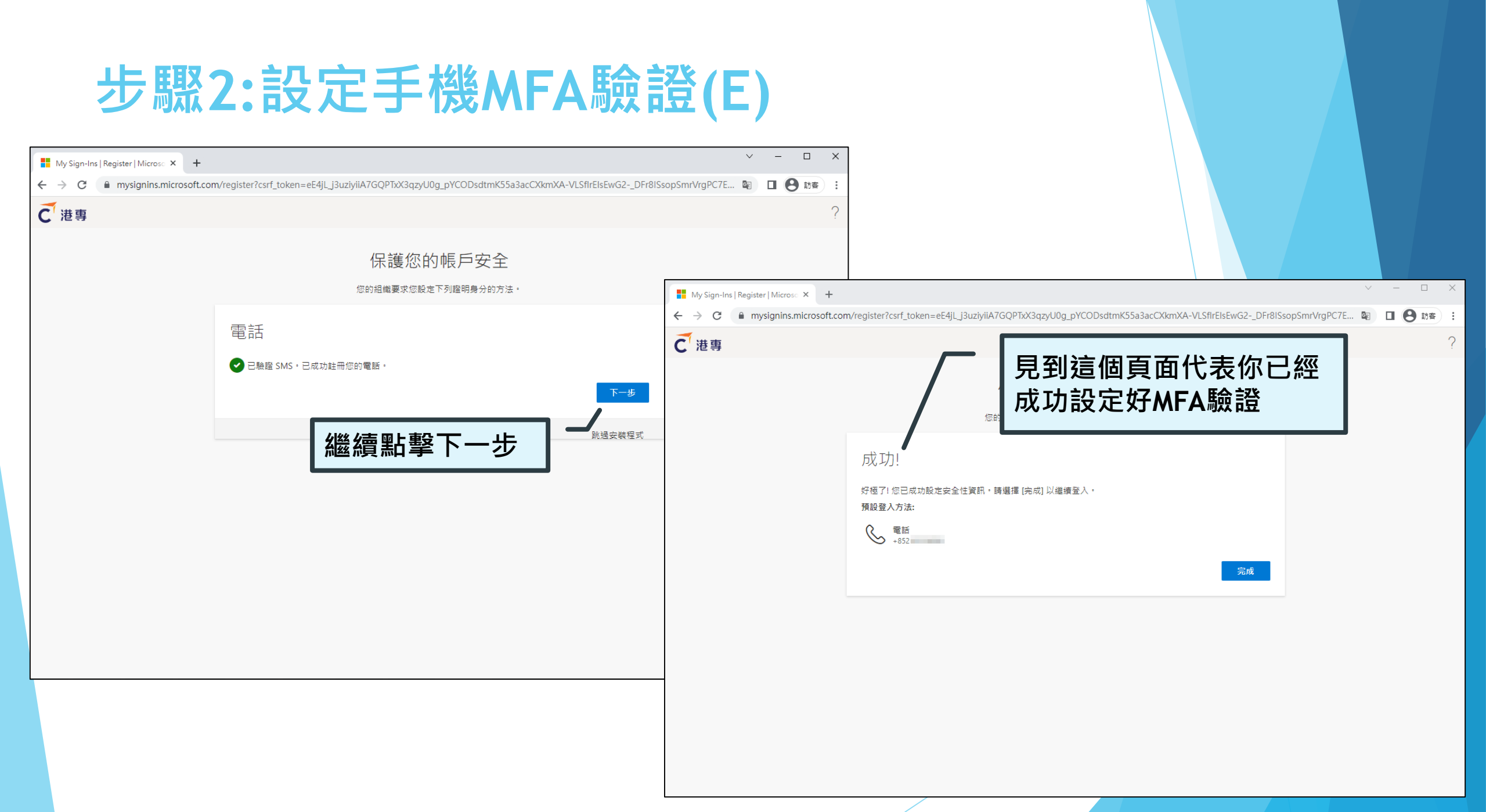